# How to run a test instance ?

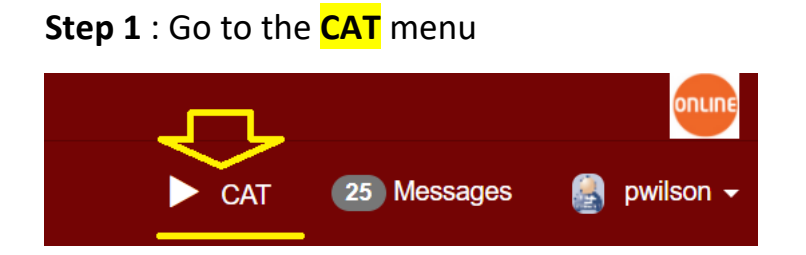

#### Step 2 : Search for the test you want to execute then click on the 🕂 button

| OTHER_DHO_DEM | CA:FeX    | CA:FeX - Consumer | NONE      | Т                 | 2/0   |     |
|---------------|-----------|-------------------|-----------|-------------------|-------|-----|
|               | Test      |                   | Meta test |                   |       |     |
|               | CA:FeX-2A | : Search Data     |           | > <del>(</del> +) | R/1   | 1/3 |
|               | CA:FeX-3A | : Retrieve Data   |           | +                 | R / 1 | 0/3 |
|               | 2 tests   |                   |           |                   |       |     |

## Step 3 : Select your partner by clicking on the 🕂 button

### Start test instance

| CA:FeX-2A:     | Search Data Configuration |                |
|----------------|---------------------------|----------------|
| Role           | Systems                   |                |
|                | Organization Name         | System keyword |
| 🗸 CAFe)        | X - Data Consumer [1,1] 😧 | OTHER DHO DEM  |
| 1 Participants |                           |                |
| OCAFeX -       | Data Responder [1,1] 😯    |                |
| 0 Participants |                           |                |

The list of your possible partners will be displayed

| Select partner system(s) for the        | e role : CAFeX - Data Responder |
|-----------------------------------------|---------------------------------|
| Card min: 1<br>Card max: 1<br>Systems : | ~                               |
| $\sim$                                  | $\Rightarrow$ Add all           |
| GATEWAY_Cerner_2022                     | ightarrow Add                   |
| OTHER_SmileCDR_Demo                     | ← Remove                        |
|                                         | ⇐ Remove all                    |

#### Step 4 : Select one of them, then click on Add

| Select partner system(s) for the role : CAFeX - Data Re | esponder                 |
|---------------------------------------------------------|--------------------------|
| Card min: 1                                             |                          |
| Systems :                                               |                          |
|                                                         | $\Rightarrow$ Add all    |
| GATEWAY_Cerner_2022<br>OTHER_INFOWAY                    | $\rightarrow$ Add        |
| OTHER_SmileCDR_Demo                                     | ← Remove<br>← Remove all |

# Step 5 : Then click on the button « Add selected partner(s) »

| Select partner system(s) for the        | role : CAFeX - D | ata Responder     |                         |
|-----------------------------------------|------------------|-------------------|-------------------------|
| Card min: 1<br>Card max: 1<br>Systems : |                  |                   |                         |
|                                         |                  | ⇒ Add all         |                         |
| GATEWAY_Cerner_2022                     | <b></b>          | $\rightarrow Add$ | OTHER SmileCDR Demo     |
| OTHER_INFOWAY                           | -                | ← Remove          |                         |
|                                         |                  | ⇐ Remove all      |                         |
|                                         |                  |                   | Add selected partner(s) |

# Step 6 : Start a new test instance by clicking on the green button

| Role           | Systems                     |                     |                     |                    |              |  |
|----------------|-----------------------------|---------------------|---------------------|--------------------|--------------|--|
|                | Organization Name           | System keyword      | Integration profile | Actor              | Table Action |  |
| V CAFe         | eX - Data Consumer [1,1] 3  |                     |                     |                    |              |  |
|                | DHO                         | OTHER_DHO_DEM       | CA:FeX              | CA:FeX - Consumer  |              |  |
| 1 Participants |                             |                     |                     |                    |              |  |
| V CAFe         | eX - Data Responder [1,1] 🔞 |                     |                     |                    |              |  |
|                | SmileCDR                    | OTHER_SmileCDR_Demo | CA:FeX              | CA:FeX - Responder | <b></b>      |  |
| 1 Participants |                             |                     |                     |                    |              |  |
|                |                             |                     |                     |                    |              |  |
|                |                             |                     |                     |                    | ► > ►        |  |
|                |                             |                     |                     |                    |              |  |